## **HDD MUSICを再生する**

## Gracenote データベースを更新する

本機のGracenoteデータベースにないタイトルの 情報を、パソコンのタイトル検索ソフトを使って、 Gracenoteサーバーにアクセスし、取得できます。

## ■ タイトル検索ソフトの動作環境

• OS:

Microsoft Windows 98SE/Me/2000 Professional Service Pack 4/XP (Home/ Professional) Service Pack 2/Vista (Ultimate/Business/Home Basic/ Home Premium)

- CPU :
- Intel MMX Pentium 266 MHz以上 (推奨Pentium II 300 MHz以上)
- メモリ64 MB以上(推奨128 MB以上)
- HDD: 200 MB以上の空き容量
- インターネット接続環境: 推奨64 kbps以上
- ディスプレイ / ビデオボード: 解像度 推奨800×600ピクセル 表示色 推奨65000色以上
- その他: SDメモリーカードリーダー/ライターが 別途必要です。空き容量が4 MB以上の SDメモリーカードが別途必要です。

## (お知らせ)

- タイトル検索ソフトについては、PCツール 出力時(117右記)に保存されるテキストファイル (README.TXT)も併せてご覧ください。
- タイトル検索ソフトは、必ず本機のPCツール 出力で保存されるTitleFinderVer2.exeを 使用してください。

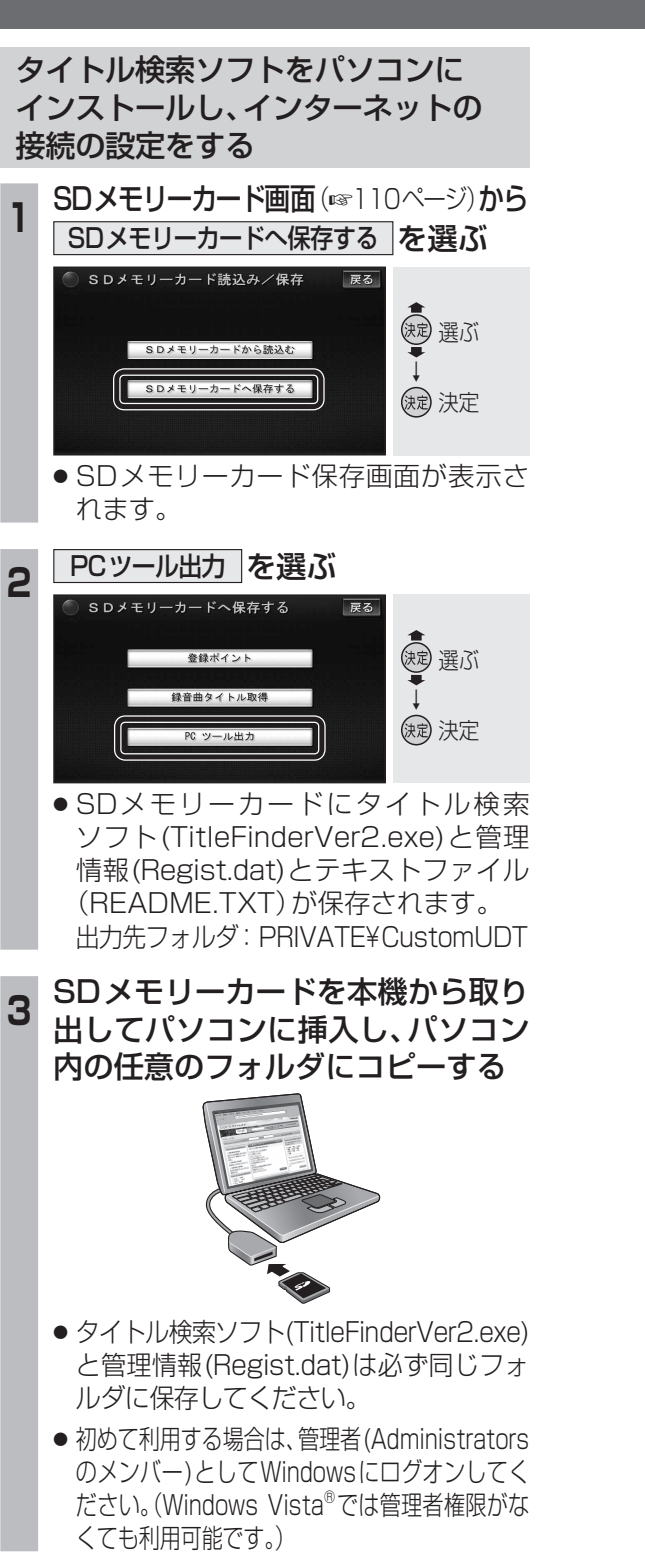

コピーしたタイトル検索ソフトの

アイコンをダブルクリックする

タイトル検索ソフトが起動します。

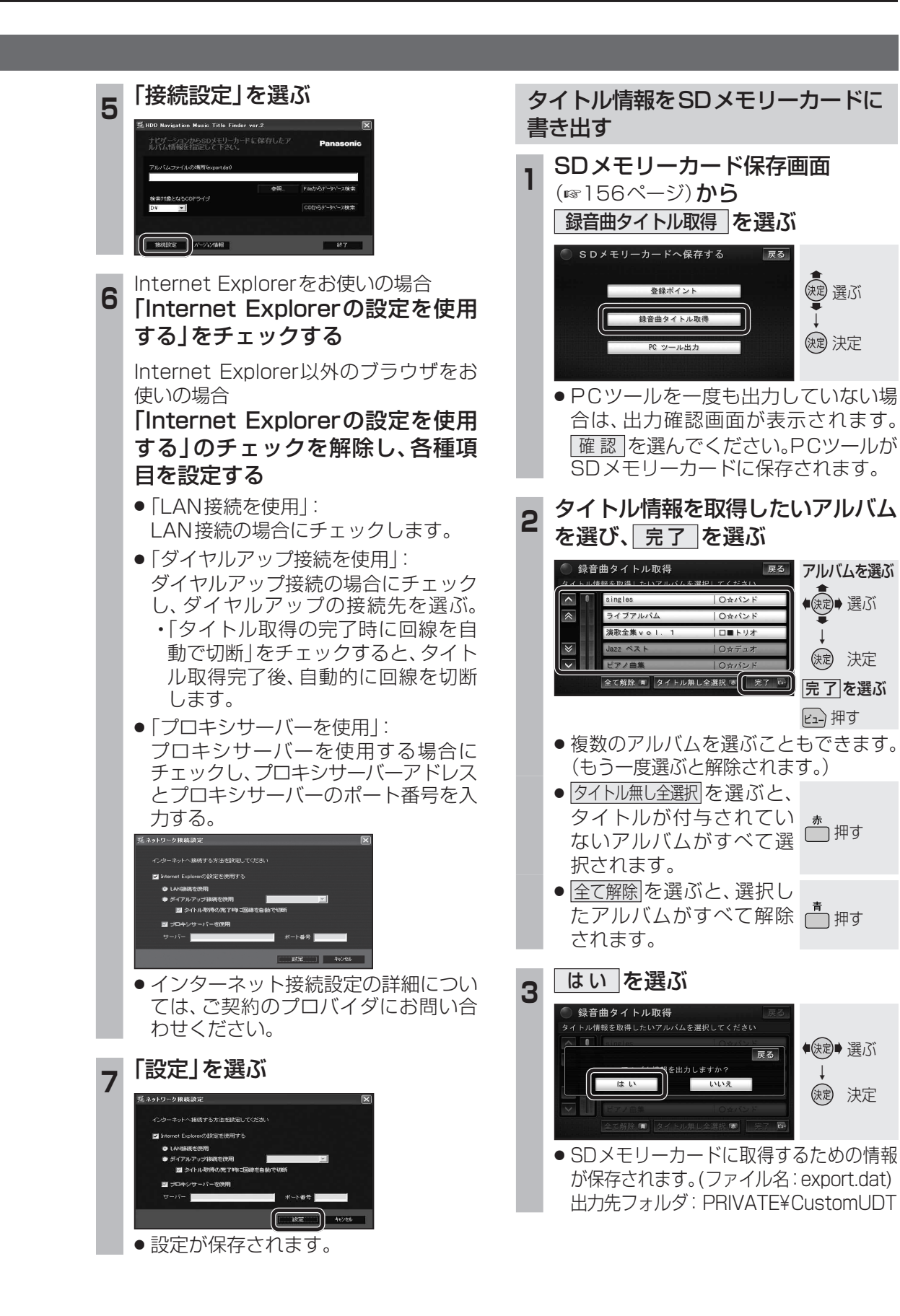

(決定) 決定

● 課ご

(決定)決定

ビュー 押す

●決定● 選ぶ

(就) 決定